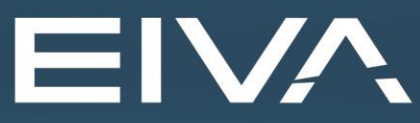

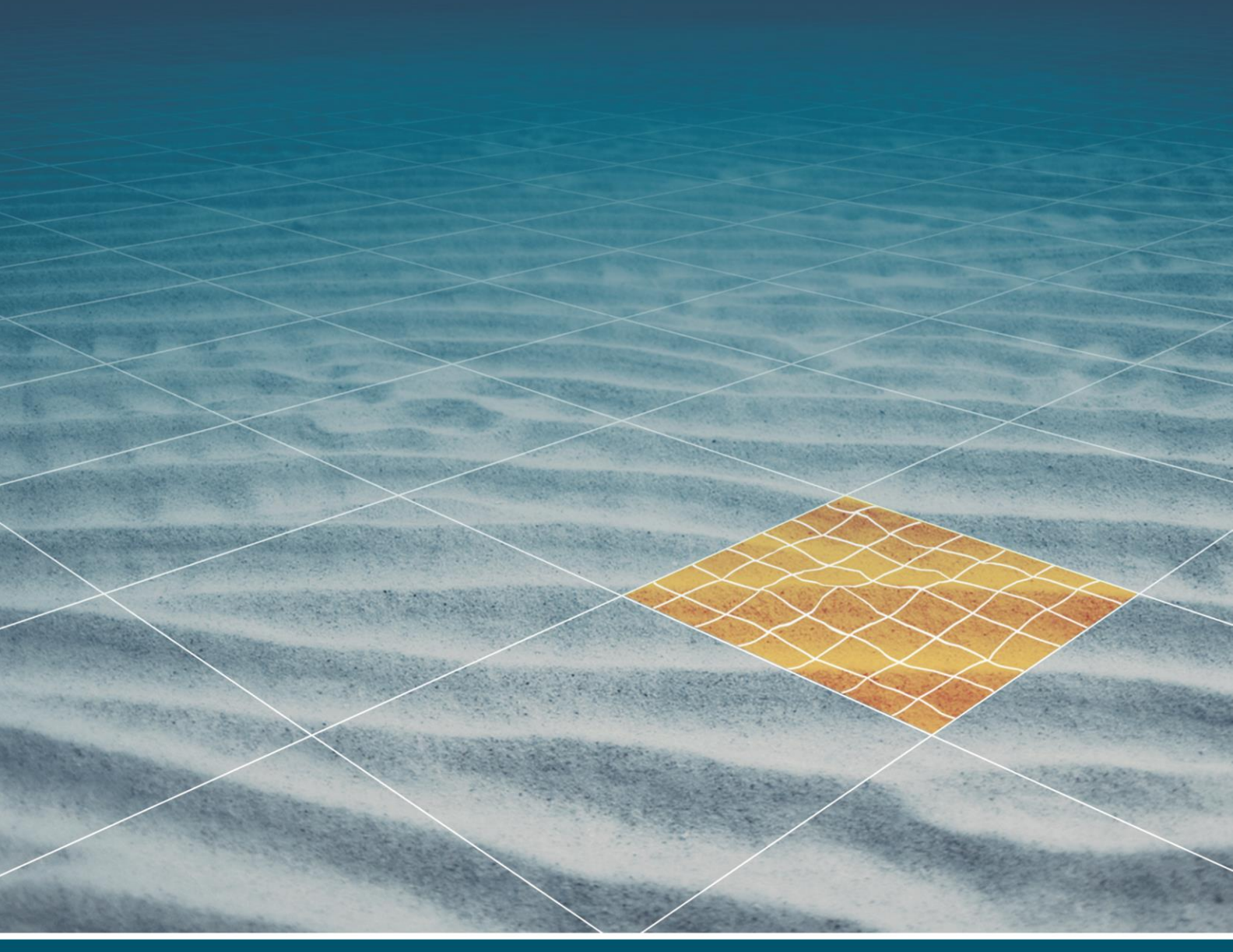

# TELEDYNE BLUEVIEW T2250-360 TUNNEL PROFILER IN NAVISCAN NOTES

Last update: 22/10/2021 Version: 9.5

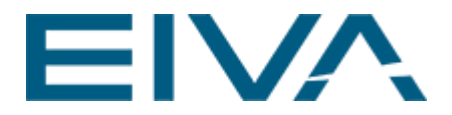

# 1 Guide

Notes on using the BlueView 2250-360 degree profiler Driver and how to access all the beams.

### 1.1 Hardware

BlueView T2250-360 http://www.teledynemarine.com/BlueViewT2250-360\_Tunnel\_Profiler

This profiler has three sonars with two IP addresses (192.168.1.45 and 192.168.1.46). Both are for the sonar heads, it has two IPs but three sonar arrays.

## 1.2 Software

Software version: NaviScan\_9.5-74423-Internal\_trunk

The driver is BV2250-360 BVT RangeProfile.

| Echosounder                 |              |                                                   | —                                        |
|-----------------------------|--------------|---------------------------------------------------|------------------------------------------|
| <search filter=""></search> |              |                                                   | 71/71                                    |
| COMPANY                     | INSTRUMENT   | DATASTRING                                        | HELP                                     |
| BlueView                    | BlueView     | Reson7k packet type 7006 7004                     | TCP and UDP, port 7000 for automatic sub |
| BlueView                    | BlueViewDual | Reson7k packet type 7006 7004                     | TCP and UDP, port 7000 for automatic sub |
| BlueView                    | BV2250-360   | BVTRangeProfile                                   | Using BlueView SDK, dll network connecte |
| CathX                       | CathX PCD    | PCD v.7 FIELDS range bearing tilt rgb DATA binary | -                                        |
| CATHX                       | CATHX        |                                                   |                                          |
| <                           |              |                                                   | >                                        |
|                             |              |                                                   | Save as CSV OK Cance                     |

Figure 1 BlueView T2250-360 degree profile driver

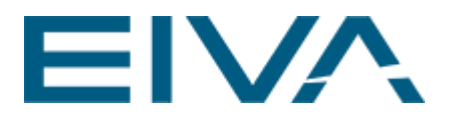

| 🌠 NaviScan.BIN - NaviScan Config                                                                                                    |                                                                                                    | - 0                                                                                                    | × |
|----------------------------------------------------------------------------------------------------|----------------------------------------------------------------------------------------------------|----------------------------------------------------------------------------------------------------|---|
| File Equipment View Options                                                                                                    | Tools Help                                                                                                    |                                                                                                    |   |
|                                                                                                    | 1: C 0                                                                                                    | · 大                                                                                                    |   |
| <ul> <li>NaviScan.bin</li> <li>System Parameters</li> <li>Geodesy</li> <li>Gyro</li> <li>Motion</li> <li>Bathy</li> <li>SONNAV Motion</li> <li>Bathy</li> <li>SONNAV Depth</li> <li>Navigation</li> <li>Echosounder</li> <li>I BV2250-360</li> </ul> | Sensor & help<br>Name<br>Disabled<br>Port setup<br>Latency<br>Mount offset X<br>Mount offset Y<br>Mount offset Z<br>Roll mount<br>Pitch mount<br>Heading mount<br>Secondary IP<br>Head select<br>Time stamp<br>Combine scans<br>Invert angles<br>Scan Filters<br>Quality threshold<br>Ind range start<br>Ind angle start<br>Ind angle end<br>Section exclude ±<br>Beam exclude ± | BV2250-360<br>BV2250-360<br>□<br>UDP 0 192.168.1.45<br>0 ms<br>0 m<br>0 m<br>0 m<br>0 m<br>0 m<br>0 0<br>0 °<br>0 °<br>0 °<br>192.168.1.46<br>All heads<br>Sensor timestamp<br>□<br>V<br>0<br>0<br>0<br>0<br>0<br>0<br>0<br>0<br>0<br>0<br>0<br>0<br>0 |   |
|                                                                                                    | Mount roll angle rela                                                                                                    | tive to reference frame, positive for stdb down                                                                                                    |   |
| For Help, press F1                                                                                                    |                                                                                                    | NUM                                                                                                    |   |

Figure 2 Example of the NaviScan driver

| aviScan se | tup             |      |          |         |     |         |         |             |                  |
|------------|-----------------|------|----------|---------|-----|---------|---------|-------------|------------------|
| PortType   | Address         | Port | Baudrate | Databit | Par | Stopbit | timeOff | SensorType  | Name             |
| JDP Port   | 192.168.179. 50 | 4010 |          |         |     |         | 0       | Gyro        | PSONNAV Gyro     |
| JDP Port   | 192.168.179. 50 | 4010 |          |         |     |         | 0       | Motion      | PSONNAV Motion   |
| JDP Port   | 192.168.179. 50 | 4010 |          |         |     |         | 0       | Bathy       | PSONNAV Depth    |
| JDP Port   | 192.168.179. 50 | 4010 |          |         |     |         | 0       | Navigation  | PSONNAV Position |
| JDP Port   | 192.168. 1.45   | 0    |          |         |     |         | 0       | Echosounder | BV2250-360       |
|            |                 |      |          |         |     |         |         |             |                  |
|            |                 |      |          | OK      |     | Cancel  |         |             |                  |

Figure 3 Example setup

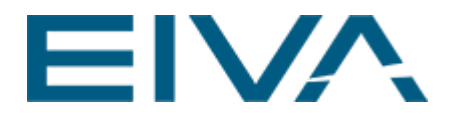

#### • Combine scans

Combine all scans from instrument to one scan with the average timestamp, instead of individual partial scans with individual timestamps – which has the best timestamp accuracy.

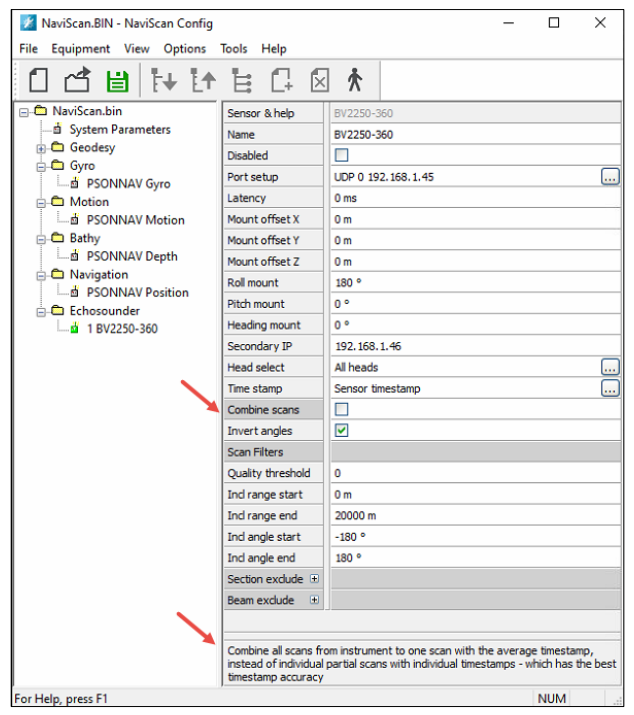

#### Figure 4 Combine scans

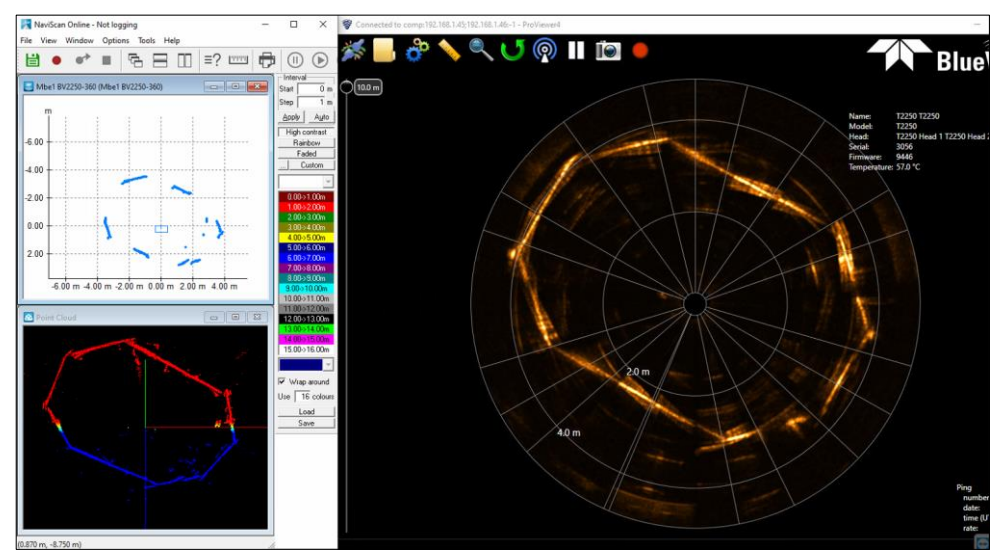

Figure 5 BlueView ProViewer and NaviScan, upper left side: NaviScan MBE1 view with **Combine scans** option in use, shown individual scans with better timestamp accuracy.

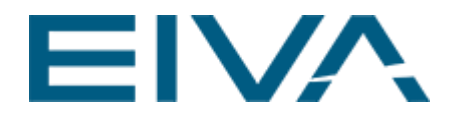

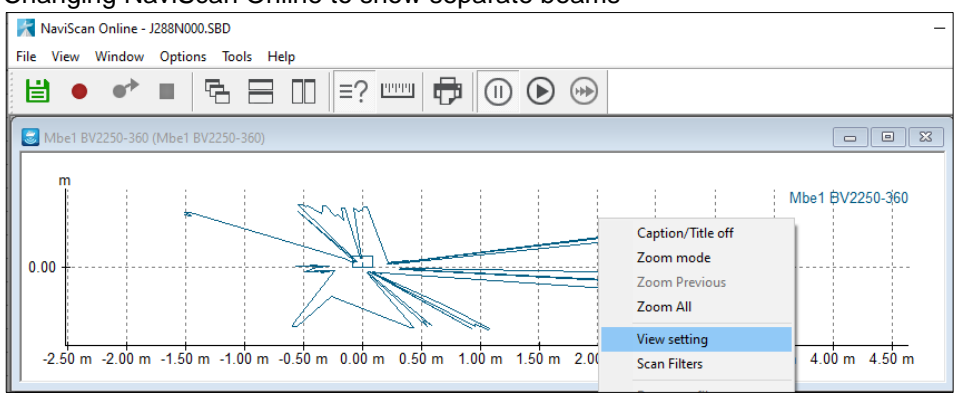

#### • Changing NaviScan Online to show separate beams

Figure 6 Right mouse click to change View settings

| Settings                                              | $\times$ |
|-------------------------------------------------------|----------|
| Axis Colors Data * Data connection lines Tiled Layout |          |
| Select data to be displayed                           |          |
| Hidden                                                | _        |
| Line properties                                       | ×        |
| Drawing Style *                                       |          |
| Properties                                            |          |
| Load Save OK Cancel                                   | Help     |

#### Go to Data and show as dots

Result: separate beams are shown.

Figure 7 Data view

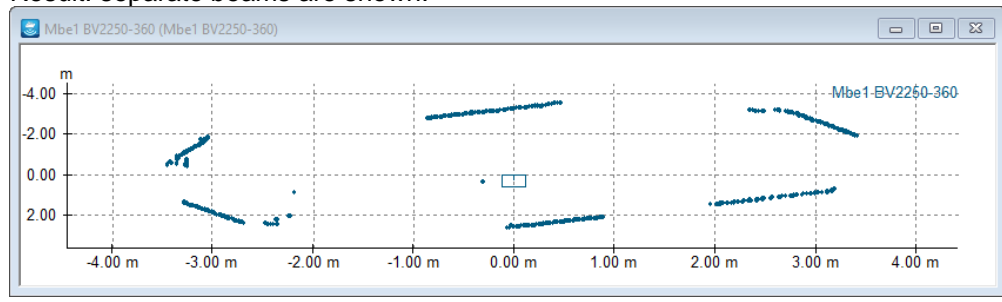

Figure 8 Separate beams

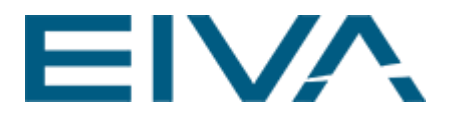

#### NaviScan Online Sonar controls:

| ile Vi                                       | ew Window Op                          | tions Tools Help                                                                                                    |                                                                                                |
|----------------------------------------------|---------------------------------------|----------------------------------------------------------------------------------------------------|------------------------------------------------------------------------------------------------|
| <mark>е мь</mark><br>г<br>-6.00 -<br>-4.00 - | • • • • • • • • • • • • • • • • • • • | Settings<br>Sonar Controls<br>Scan Filters<br>Alarm Settings<br>Load/Reload SVel profile<br>Remove SVel profile<br>Load/Reload CTD for bathy<br>Remove CTD for bathy<br>Load Tide table<br>Remove Tide table<br>Print | Interval<br>Start 0 m<br>Step 1 m<br>Apply Auto<br>High contrast<br>Rainbow<br>Faded<br>Custom |
|                                              | Sonar Controls                        |                                                                                                    |                                                                                                |
| 0.00                                         | Mbe1 BV2250-360                       |                                                                                                    |                                                                                                |
|                                              | Start range                           | 0 m                                                                                                    |                                                                                                |
| 2.00                                         | Stop range                            | 5 m                                                                                                    |                                                                                                |
| 2.00                                         |                                       |                                                                                                    |                                                                                                |

Figure 9 Sonar Controls and Scan Filters

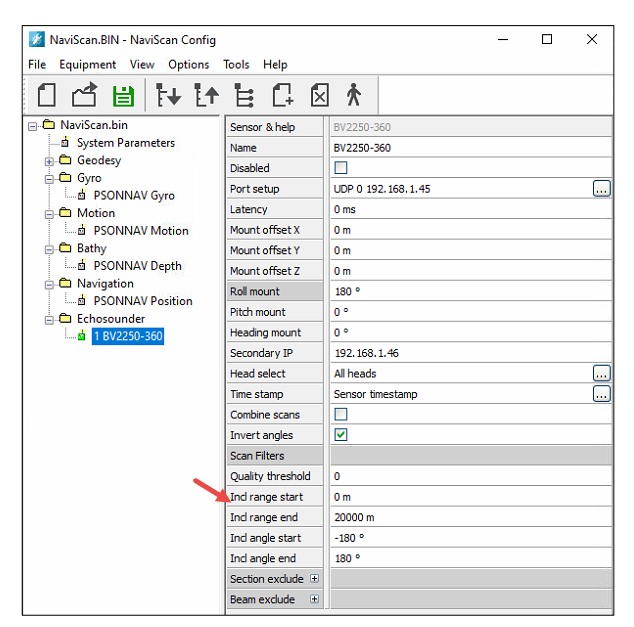

For changing scan filters ranges permanently, use NaviScan Configuration:

Figure 10 Set permanent scan filters

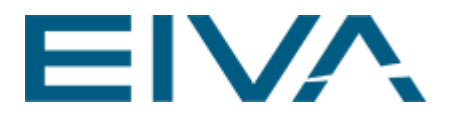

#### What is meant by this driver help?

Using BlueView SDK, dll network connected, but must be defined in setup as UDP, with the IP address of the sonar head, and port can be 0 as it is not used

This is a third party dll,(API), that is provided by Teledyne BlueView and is part of NaviScan. It is used to access the data coming from the profiler.

#### How to enter multiple heads with individual mount offsets

NaviScan's BVT2250-360 driver combines many heads into one head and will not be able apply the different individual head offsets even when only in the forward direction.

If there are multiple mounting offsets, we always need an instance in **NaviScan** for each mounting offset, and then these instances must be setup to accept only the data related to the head offset that are true for the item.

IMPORTANT: One of NaviScan Configuration basic functionalities is 'match checking' the IP addresses and ports, in other words **NaviScan Configuration** checks if there are instruments in the **NaviScan configuration** where IP address and port are the same. If they are the same, **NaviScan** combines them.

You want to avoid the match checking, if you want to enter multiple heads with individual mount offsets by adding three BVT2205-360 drivers, and make sure IP addresses and udp ports differ, eg udp port:1, udp port:2, udp port:3.

| 🗾 NaviScan.BIN - NaviScan Config |                       |                                                                                                    |  |  |  |  |
|----------------------------------|-----------------------|----------------------------------------------------------------------------------------------------|--|--|--|--|
| File Equipment View Options      | Tools Help            |                                                                                                    |  |  |  |  |
|                                  | ŧC. Ø                 | *                                                                                                    |  |  |  |  |
| 🖃 👛 NaviScan.bin                 | Sensor & help         | BV2250-360                                                                                                    |  |  |  |  |
| System Parameters                | Name                  | BV2250-360                                                                                                    |  |  |  |  |
| Geodesy                          | Disabled              |                                                                                                    |  |  |  |  |
| CDL Gyro                         | Port setup            | UDP 1 192.168.1.45                                                                                                    |  |  |  |  |
| Avigation                        | Latency               | 0 ms                                                                                                    |  |  |  |  |
| MMEA GGA-GLL                     | Mount offset X        | offset X 0 m                                                                                                    |  |  |  |  |
| Echosounder                      | Mount offset Y        | -0.64 m                                                                                                    |  |  |  |  |
| 1 BV2250-360                     | Mount offset Z        | 0 m                                                                                                    |  |  |  |  |
|                                  | Roll mount            | 0 °                                                                                                    |  |  |  |  |
| 5 5V2230-300                     | Pitch mount           | 0.0                                                                                                    |  |  |  |  |
|                                  | Heading mount         | 0 °                                                                                                    |  |  |  |  |
|                                  | Secondary IP          | 0.0.0 0 0 0 0 0 0 0 0 0 0 0 0 0 0 0 0 0                                                                                                     |  |  |  |  |
|                                  | Head select           |                                                                                                    |  |  |  |  |
|                                  | Time stamp            | Sensor timestamp                                                                                                    |  |  |  |  |
|                                  | Combine scans         |                                                                                                    |  |  |  |  |
|                                  | Invert angles         |                                                                                                    |  |  |  |  |
|                                  | Scan Filters          |                                                                                                    |  |  |  |  |
|                                  | Quality threshold     | 0                                                                                                    |  |  |  |  |
|                                  | Ind range start       | 0 m                                                                                                    |  |  |  |  |
|                                  | Ind range end         | 2000 m                                                                                                    |  |  |  |  |
|                                  | Ind angle start       | -180 °                                                                                                    |  |  |  |  |
|                                  | Ind angle end         | 180 °                                                                                                    |  |  |  |  |
|                                  | Section exclude 🗉     |                                                                                                    |  |  |  |  |
|                                  | Beam exclude 🛛 🕀      |                                                                                                    |  |  |  |  |
|                                  |                       |                                                                                                    |  |  |  |  |
|                                  |                       |                                                                                                    |  |  |  |  |
|                                  |                       |                                                                                                    |  |  |  |  |
|                                  |                       |                                                                                                    |  |  |  |  |
|                                  | Sensor Y position, re | slative to reference point, positive forward, - for echosounders : sonar common acoustic center, or Tx transducer if using separate Rx Tx heads |  |  |  |  |
|                                  |                       |                                                                                                    |  |  |  |  |

This is how you must do it then:

Figure 11 Driver 1

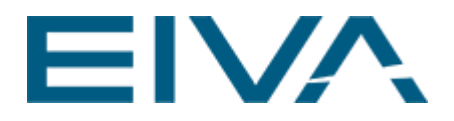

| 🗾 NaviScan.BIN - NaviScan Config       |                    |                    |  |  |
|----------------------------------------|--------------------|--------------------|--|--|
| File Equipment View Options Tools Help |                    |                    |  |  |
| 1 1 1                                  | 1: C 🛛             | ] *                |  |  |
| 🖃 💭 NaviScan.bin                       | Sensor & help      | BV2250-360         |  |  |
| System Parameters                      | Name               | BV2250-360         |  |  |
| Geodesy                                | Disabled           |                    |  |  |
| CDL Gyro                               | Port setup         | UDP 2 192.168.1.45 |  |  |
| Navigation                             | Latency            | 0 ms               |  |  |
| MMEA GGA-GLL                           | Mount offset X     | 0 m                |  |  |
| Echosounder                            | Mount offset Y     | 0 m                |  |  |
|                                        | Mount offset Z     | 0 m                |  |  |
|                                        | Roll mount         | 0 •                |  |  |
| 3 BV2250-360                           | Pitch mount        | 0 °                |  |  |
|                                        | Heading mount      | 0 °                |  |  |
|                                        | Secondary IP       | 0.0.0.0            |  |  |
|                                        | Head select        | only id 1          |  |  |
|                                        | Time stamp         | Sensor timestamp   |  |  |
|                                        | Combine scans      |                    |  |  |
|                                        | Invert angles      |                    |  |  |
|                                        | Scan Filters       |                    |  |  |
|                                        | Quality threshold  | 0                  |  |  |
|                                        | Ind range start    | 0 m                |  |  |
|                                        | Ind range end      | 20000 m            |  |  |
|                                        | Incl angle start   | -180 °             |  |  |
|                                        | Incl angle end     | 180 °              |  |  |
|                                        | Section exclude  . |                    |  |  |
|                                        | Beam exclude 🗉     |                    |  |  |

#### Figure 12 Driver 2

| NaviScan.BIN - NaviScan Config<br>File Equipment View Options Tools Help |                   |                    |  |  |
|--------------------------------------------------------------------------|-------------------|--------------------|--|--|
|                                                                          | 1 C Ø             | · *                |  |  |
| 🖃 🖨 NaviScan.bin                                                         | Sensor & help     | BV2250-360         |  |  |
| System Parameters                                                        | Name              | BV2250-360         |  |  |
| Geodesy                                                                  | Disabled          |                    |  |  |
| CDL Gyro                                                                 | Port setup        | UDP 3 192.168.1.46 |  |  |
| Navigation                                                               | Latency           | 0 ms               |  |  |
| MMEA GGA-GLL                                                             | Mount offset X    | 0 m                |  |  |
| 😑 🖨 Echosounder                                                          | Mount offset Y    | 0.064 m            |  |  |
|                                                                          | Mount offset Z    | 0 m                |  |  |
| 曲 2 BV2250-360                                                           | Roll mount        | 0 °                |  |  |
| 5 6V2230-500                                                             | Pitch mount       | 0 °                |  |  |
|                                                                          | Heading mount     | 0 °                |  |  |
|                                                                          | Secondary IP      | 0.0.0.0            |  |  |
|                                                                          | Head select       | All heads          |  |  |
|                                                                          | Time stamp        | Sensor timestamp   |  |  |
|                                                                          | Combine scans     |                    |  |  |
|                                                                          | Invert angles     |                    |  |  |
|                                                                          | Scan Filters      |                    |  |  |
|                                                                          | Quality threshold | 0                  |  |  |
|                                                                          | Incl range start  | 0 m                |  |  |
|                                                                          | Ind range end     | 20000 m            |  |  |
|                                                                          | Incl angle start  | -180 °             |  |  |
|                                                                          | Ind angle end     | 180 °              |  |  |
|                                                                          | Section exclude 💿 |                    |  |  |
|                                                                          | Beam exclude 🛛 🕀  |                    |  |  |

Figure 13 Driver 3